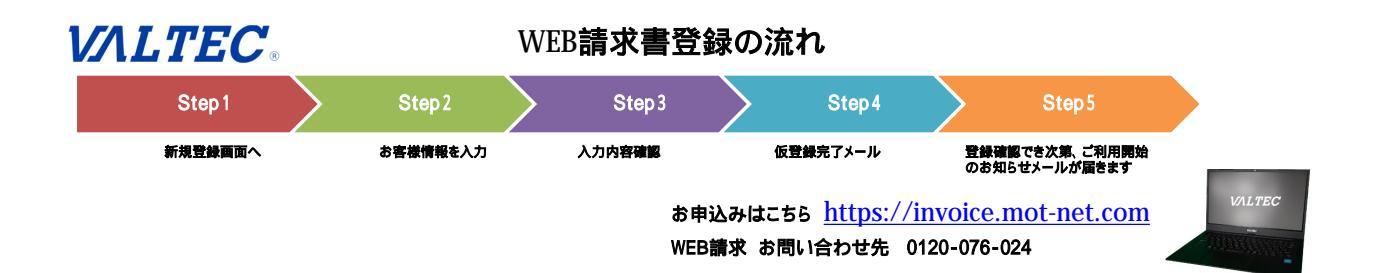

| Step1 新規登録画面へ                      |                                                         |  |  |  |
|------------------------------------|---------------------------------------------------------|--|--|--|
| 「WEB請求書の新規登録はこちらから」ボタンをクリックしてください。 | バルテックグループ<br>WEB請求ログイン                                  |  |  |  |
|                                    | ユーザーID (メールアドレス)                                        |  |  |  |
|                                    | ユーザー I D(メールアドレス)                                       |  |  |  |
|                                    | パスワード                                                   |  |  |  |
|                                    | パスワード                                                   |  |  |  |
|                                    | ☑ サインインしたままにする                                          |  |  |  |
|                                    | サインイン                                                   |  |  |  |
| <b>→</b>                           | WEB請求の新規登録はこちらから<br>・・・・・・・・・・・・・・・・・・・・・・・・・・・・・・・・・・・ |  |  |  |
|                                    |                                                         |  |  |  |
|                                    |                                                         |  |  |  |
|                                    |                                                         |  |  |  |

| -<br>B請求書の新規登録画面で必要情報をご入力ください。<br>コ完了後に「確認画面」ボタンをクリックしてください | ①仮登録入力             | ②仮登録確認    | ③仮登録メール<br>送信 | ④メールのURLを<br>クリック | ⑤登録完了 |
|-------------------------------------------------------------|--------------------|-----------|---------------|-------------------|-------|
| 2样番号は2桁。4桁。5桁の番号にかります                                       |                    |           |               |                   |       |
| 1)谷林田らは3111 - 4111 - 3111の田らになりより。                          |                    | v         | /EB請求 新規      | 登録                |       |
|                                                             | お客様番号 🛤            |           |               |                   |       |
|                                                             |                    |           |               |                   |       |
|                                                             | お客様                | 番号が不明の場合? |               |                   |       |
|                                                             | 会社名。               | 5頃        |               |                   |       |
|                                                             | 会社名                |           |               |                   |       |
|                                                             | 住所 आ               |           |               |                   |       |
|                                                             | 住所                 |           |               |                   |       |
|                                                             | 電話番号               | 89        |               |                   |       |
|                                                             | 電話番号               | 2         | 電話番号          | 電話番号              |       |
|                                                             | ご担当者               | 名 🚧       |               |                   |       |
|                                                             | ご担当者               | 名         |               |                   |       |
|                                                             | メールアドレス 🔐 (ユーザーID) |           |               |                   |       |
|                                                             | メールアドレス            |           |               |                   |       |
|                                                             | パスワー               | ۲ »       |               |                   |       |
|                                                             | 6文字以               | F         |               |                   |       |
|                                                             | 確認パス               | ワード 🔐     |               |                   |       |
|                                                             | 6文字以               | F         |               |                   |       |
|                                                             |                    |           |               |                   |       |
|                                                             |                    |           | 確認画面へ         |                   |       |
|                                                             |                    |           |               |                   |       |

| Step3 登録内容を確認                                                                       |                              |  |  |  |
|-------------------------------------------------------------------------------------|------------------------------|--|--|--|
| ご入力いただいた内容に間違いがないかご確認ください。                                                          | WEB請求 確認画面                   |  |  |  |
| 間違いなければ「登録する」ボタンをクリックしてください。                                                        | お客様番号 🛤                      |  |  |  |
|                                                                                     | 000 00000                    |  |  |  |
|                                                                                     | 会社名 🛤                        |  |  |  |
|                                                                                     | 会社名                          |  |  |  |
|                                                                                     | 電話番号 🔐                       |  |  |  |
|                                                                                     | 電話番号 電話番号                    |  |  |  |
|                                                                                     | ご担当者名 🚧                      |  |  |  |
|                                                                                     | ご担当者名                        |  |  |  |
|                                                                                     | メールアドレス 🝻 (ユーザーID)           |  |  |  |
|                                                                                     | abc@webjapan.co.jp           |  |  |  |
|                                                                                     | パスワード 🐲                      |  |  |  |
|                                                                                     | •••••                        |  |  |  |
|                                                                                     | 確認パスワード 💵                    |  |  |  |
|                                                                                     | •••••                        |  |  |  |
|                                                                                     |                              |  |  |  |
|                                                                                     | 登録する 戻る                      |  |  |  |
|                                                                                     |                              |  |  |  |
|                                                                                     |                              |  |  |  |
| Step4 仮登録完了のお知らせ                                                                    |                              |  |  |  |
|                                                                                     | **                           |  |  |  |
| 本登録ボタンをクリックしてください。<br>お客様のお申込み内容を弊社にて登録いたします。                                       |                              |  |  |  |
|                                                                                     |                              |  |  |  |
| 件名:【バルテックグループWEB請                                                                   | 求書] 仮登録完了のお知らせ               |  |  |  |
| 株式会社 様   この度は、バルテックグループWEB請求書にお申込みいただき                                              |                              |  |  |  |
| 誠にありがとうございます。現在、仮登録で登録手続きはまだ完了しておりません。                                              |                              |  |  |  |
| ト記の[登録する]をクリックして本登録を元子してくたさい。<br>こちらをクリックください。                                      |                              |  |  |  |
| [登録する]                                                                              |                              |  |  |  |
| 本登録後にお客様のお申込み内容を弊社にて登録いたします。                                                        |                              |  |  |  |
| 登録内容確認のため、別途ご連絡する場合がございます。<br>たお、弊社にて登録作業が完了次第、ご利田開始のお知らせた、改めてメールにてご案内由し上げます。       |                              |  |  |  |
| 本メールは送信専用です。本メールに返信はできません。                                                          |                              |  |  |  |
| 本メールにお心当たりない方は破棄していただきますようお願いいたします。                                                 |                              |  |  |  |
|                                                                                     |                              |  |  |  |
|                                                                                     |                              |  |  |  |
|                                                                                     |                              |  |  |  |
| Step5 こ利用開始のお知らせ                                                                    |                              |  |  |  |
| ご登録いただいたメールアドレスに、ご利用開始のお知らせが届きます。<br>ご登録いただいたID(メールアドレス)とパスワードでログインして、本サイトをご活用ください。 |                              |  |  |  |
|                                                                                     |                              |  |  |  |
|                                                                                     |                              |  |  |  |
| 佐夕 【バルテックグループWER書きず】ご利田閉始のお知らせ                                                      |                              |  |  |  |
| 株式会社様                                                                               |                              |  |  |  |
| WEB請求書担当でございます。                                                                     | ッゲリー ゴWFD注む事 のご知日が可能にわりましたので |  |  |  |
| の中心のいににとなりに、ハルノッソフルーノWED詞水音」のこ利用かり形になりましたので<br>お知らせいたします。                           |                              |  |  |  |
| WEB請求ログインはこちら <u>https://invoice.mot-net.com</u><br>毎日請求書が発行されましたと別冷く、サリケイもなります     |                              |  |  |  |
| サフ頭水音が光1」これはひにつか感々てかにしの知らせいにします。<br>本メールは送信専用です。本メールに返信はできません。                      |                              |  |  |  |
| 本メールにお心当たりない方は破棄していただきますようお願いいたします。                                                 |                              |  |  |  |
|                                                                                     |                              |  |  |  |
|                                                                                     |                              |  |  |  |
|                                                                                     |                              |  |  |  |
|                                                                                     |                              |  |  |  |